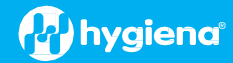

# BAX<sup>®</sup> System Q7 Version 5.1.0.28941 Features and Instructions

BAX System Q7 software release v5.1 contains several user interface features, new target options, and error logging improvements.

We strongly recommend that you install the latest version as soon as possible for optimal performance.

Please read all instructions thoroughly and ensure all required prerequisites are confirmed prior to beginning the installation of the software update.

If you currently have a Windows 7 computer system, please contact <u>techsupport@hygiena.com</u> or your local Hygiena<sup>®</sup> representative for Windows 10 upgrade support.

# This release is ONLY applicable for Windows 10 Operating systems.

# Software Assay Updates for Release v5.1.0.28941

- There are no changes to the analysis for BAX assays (vs. versions 4.21, 4.22 or 5.0)
- The addition of the 'SalQuant' option in the target dropdown menu. Select this option when analyzing samples using BAX SalQuant<sup>®</sup> protocols. Refer to 'BAX SalQuant v5.1 Instructions with SureTrend<sup>®'</sup> for additional details.
- One foodproof<sup>®</sup> assay with verified result interpretation (displayed as 'Certified' within the software):

| Product Name                                                        | Product Number |
|---------------------------------------------------------------------|----------------|
| foodproof <sup>®</sup> Salmonella plus Cronobacter Detection LyoKit | KIT230131      |

Note: foodproof assays with 'Certified' results interpretation do <u>not</u> require visual verification of the graphs. However, as a best practice, Hygiena<sup>®</sup> recommends customers review all results.

foodproof/microproof<sup>®</sup> assays with <u>improved</u> experimental analysis files for assistance with results interpretation:

| Product Name                                                                            | Product Number |
|-----------------------------------------------------------------------------------------|----------------|
| foodproof <sup>®</sup> Aspergillus Detection LyoKit (Real-time only)                    | KIT230145      |
| foodproof <sup>®</sup> Enterobacteriaceae plus Salmonella Detection LyoKit              | KIT230137      |
| microproof <sup>®</sup> Legionella Quantification LyoKit                                | KIT230119      |
| foodproof <sup>®</sup> <i>Listeria</i> Genus Detection LyoKit                           | KIT230088      |
| foodproof <sup>®</sup> Listeria monocytogenes Detection LyoKit                          | KIT230092      |
| foodproof <sup>®</sup> Listeria plus L. monocytogenes Detection LyoKit                  | KIT230129      |
| foodproof <sup>®</sup> Salmonella Detection LyoKit                                      | KIT230099      |
| foodproof® Salmonella Enteritidis & Typhimurium Detection LyoKit                        | KIT230106      |
| foodproof <sup>®</sup> Salmonella Genus plus Enteritidis & Typhimurium Detection LyoKit | KIT230134      |
| foodproof <sup>®</sup> Staphylococcus Detection LyoKit                                  | KIT230103      |
| foodproof <sup>®</sup> STEC Screening LyoKit                                            | KIT230077      |
| foodproof <sup>®</sup> Vibrio Detection LyoKit (Real-time only)                         | KIT230117      |
| foodproof <sup>®</sup> Yeast and Mold Quantification LyoKit                             | KIT230112      |

**Important Note**: All foodproof and microproof assays with **experimental** kit analysis files are designed to assist with result interpretation but require <u>visual</u> <u>verification</u> of the graphs.

Additional information for viewing data from *experimental* analysis files:

□ Analysis files are now available for all assays (i.e., BAX, foodproof, microproof). By default, all assays with experimental analysis files will have the analysis file set to "None". The user can navigate to Operation → Analysis Settings to set the analysis file (Algorithm) to "Experimental" for targets that do not have verified analysis files. This setting enables improved assistance with results interpretation.

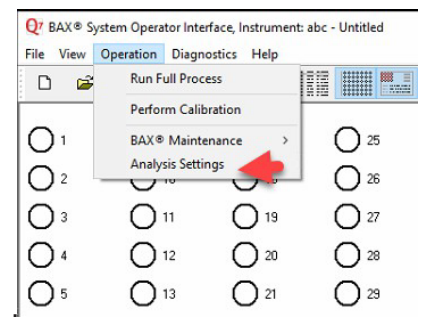

- □ All verified assays will have only one setting, which is displayed as "Certified."
- □ If you are using 4.22 or 5.0 to run foodproof assays, your selected analysis setting will remain the same. (Refer to the <u>video tutorial</u> for instructions on registering the instrument on SureTrend)

# Software Feature Updates for Release v5.1.0.28941

- Instrument Lamp / Bulb:
  - □ Bulb replacement warning message is displayed once lamp hours reach 1,800 hours.
  - $\hfill\square$  Lamp hours are included in the calibration report.
- Analysis settings from previous versions are preserved during installation.
- Target selection settings:
  - □ Target selection from previous versions is preserved during upgrades.
  - □ If a .bax file that contains results for an unselected assay is loaded, the software automatically selects the appropriate target and enables the selection in settings.
- Users can register the Q7 to the SureTrend<sup>®</sup> application available on the cloud:
  - □ Ability to review data online both graphically and by result status with the SureTrend software.
  - □ To use this feature, you must register a SureTrend account https://suretrend.hygiena.com/Register

# For BAX Q7 Users with SureTrend Premium Accounts:

Ability to view amplification curves during the run.

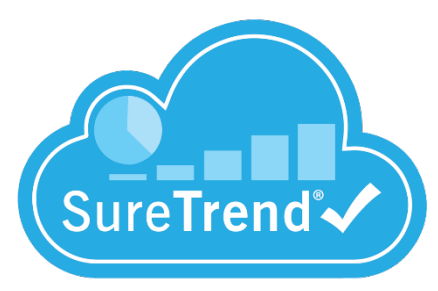

- Detection of empty wells, wrong target selection, and non-empty wells --- the software identifies common human errors saving time and avoiding re-runs.
- Indication of Premium Account status in the 'About' box.
- Validation of Premium SureTrend package.

# Additional integration with SureTrend:

- Status of connection to SureTrend displayed as 'Connected' in bottom right corner of program window.
- Display 'Registration Ready' and 'Registered' checkmarks on the status bar.
- Display registered Account ID, Site ID and Site Name for registered instruments in the About BAX® System window.

# **Software Upgrade Instructions:**

- 1. Required Prerequisites:
  - Regional Settings are in English.
  - Core Isolation setting should be turned off in Windows security settings.
  - Read/Write Permissions for the below file locations for all users.
    - □ C:\Program Files\MATLAB
    - □ C:\Program Files (x86)\BAX
    - □ C:\ProgramData\BAX Q7 System
      - All Power and Sleep Settings are set to Never.
      - Disable this setting in the 'Local Group Policy' Editor:

Local Computer Policy>Computer Configuration>Administrative Templates>Windows Components>Windows Update. Then select Enable>Apply the 'No auto-restart with logged on users for scheduled automatic updates installations'. Click OK.

- Obtain the HEX Calibration Kit (Product No.: KIT230340) from Hygiena if you plan to run foodproof/microproof assays that utilize the HEX dye (see kit instructions).
  - This additional calibration plate is a stand-alone product and is not included with other calibration kits.
  - Please visit the <u>Contact Us</u> page for ordering and technical support.

# 2. Calibration, Storage and Removal of Current Software:

# Back up the system's calibration file.

- □ Select Operations > BAX Maintenance > Export Calibration from the menu bar.
- $\Box$  Navigate to a new folder in which to store the backup file and click Save.
- □ Name the calibration file (example: Q7Cal\_date.bqc).

# Uninstall the previous version of the BAX Q7 application.

□ Navigate to Windows Settings and select Apps.

| Settings |                                                          |   |                                                         |        |                                                               |         |                                                 | - | đ | × |
|----------|----------------------------------------------------------|---|---------------------------------------------------------|--------|---------------------------------------------------------------|---------|-------------------------------------------------|---|---|---|
|          |                                                          |   | Windows                                                 | Settin | gs                                                            |         |                                                 |   |   |   |
|          |                                                          |   | Find a setting                                          |        | ٩                                                             |         |                                                 |   |   |   |
| 旦        | System<br>Display, sound, notifications,<br>power        |   | Devices<br>Bluetooth, printers, mouse                   |        | Phone<br>Link your Android, iPhone                            |         | Network & Internet<br>Wi-Fi, airplane mode, VPN |   |   |   |
| Ę        | Personalization<br>Background, lock screen, colors       |   | Apps<br>Uninstall, defaults, optional<br>features       | 8      | Accounts<br>Your accounts, email, sync,<br>work, other people | 。<br>A字 | Time & Language<br>Speech, region, date         |   |   |   |
| 8        | Gaming<br>Xbox Game Bar, captures, Game<br>Mode          | Ġ | Ease of Access<br>Narrator, magnifier, high<br>contrast | Q      | Search<br>Find my files, permissions                          | A       | Privacy<br>Location, camera, microphone         |   |   |   |
| C        | Update & Security<br>Windows Update, recovery,<br>backup |   |                                                         |        |                                                               |         |                                                 |   |   |   |
|          |                                                          |   |                                                         |        |                                                               |         |                                                 |   |   |   |

Click on BAX System Q7, select Uninstall, and agree (click Yes) on the next window to initiate removal.

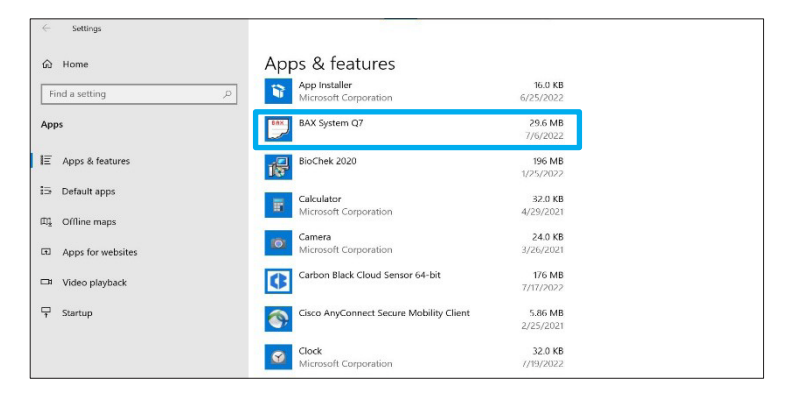

If updating from 4.21, 4.22, or 5.0, then removal of MATLAB is not required. If updating from any other previous version of BAX Q7 software, click on the MATLAB application, select Uninstall, and click Agree on the next window (this may take several minutes).

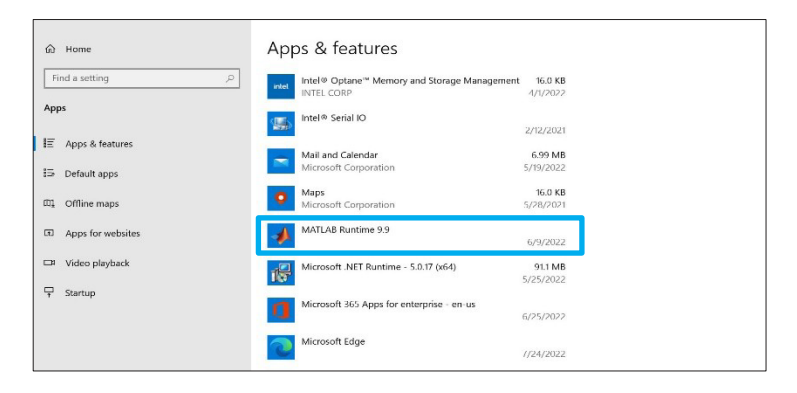

**Restart the Computer BEFORE Continuing to Step 3.** 

- 3. Download v5.1.0.28941 software by clicking this <u>link</u> or the button from the BAX Q7 Page on <u>www.hygiena.com</u> (the Hygiena website).
  - Transfer the download to a memory/USB stick if the computer doesn't have internet access.
     Click on the Q7 5.1.0.28941 icon and the program will automatically start executing the installation.
  - A 'Windows protected' screen may pop up. Select More Info, then select Run anyway.
     On the next pop-up, select Yes to allow installation to begin

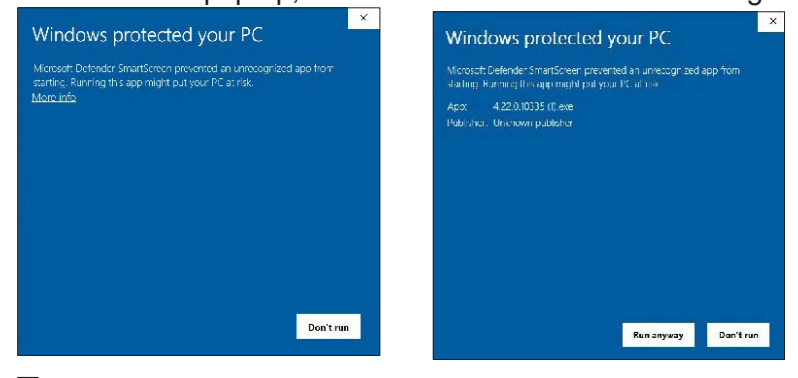

# 4. Some Prerequisites May Need to Be Installed First to Prepare Your Computer for the BAX Application Installation.

If you see these, you may have to restart multiple times to get the prerequisites installed before MATLAB Runtime can install:

| BAX System Q7 - InstallShield Wizard                                                           |                                                                                                    |
|------------------------------------------------------------------------------------------------|----------------------------------------------------------------------------------------------------|
| AX System Q7 requires the following items to be installed on your computer. Click Install      | BAX System Q7 - InstallShield Wizard                                                                                                  |
| to begin installing these requirements.                                                        | Q7 BAX System Q7 requires the following items to be installed on your computer. Click Install to begin installing these requirements. |
| Status Requirement                                                                             |                                                                                                    |
| Pending CheckMemoryIntegrity                                                                   | Status Requirement                                                                                                    |
| Pending Microsoft Visual C++ 2005 SP1 Redistributable Package (x86)                            | Pending Microsoft Visual C++ 2005 SP1 Redistributable Package (x86)                                                                   |
| Pending Microsoft Visual C++ 2013 Redistributable Package (x86)                                | Pending Microsoft Visual C++ 2013 Redistributable Package (x86)                                                                       |
| Pending Microsoft visual C++ 2015 Redistributable Package (X64)<br>Pending MatlahBuntime 2020b | Pending Microsoft visual C++ 2015 Redistributable Package (x64) Pending MatlabRuntime 2020b                                           |
|                                                                                                |                                                                                                    |
|                                                                                                |                                                                                                    |
|                                                                                                |                                                                                                    |
|                                                                                                |                                                                                                    |
|                                                                                                |                                                                                                    |
|                                                                                                |                                                                                                    |
|                                                                                                |                                                                                                    |
| Install Cancel                                                                                 | Install Cancel                                                                                                    |

Checking memory integrity and Correct regional settings (not shown) are the first two prerequisites that need to be addressed or the application will not install successfully.

# 5. MATLAB Updates Will be Installed (After Prerequisites). Follow the Prompts Below and Select the Default Responses:

Note: a prompt to install Matlab will pop up if not already installed (such as on a new installation).

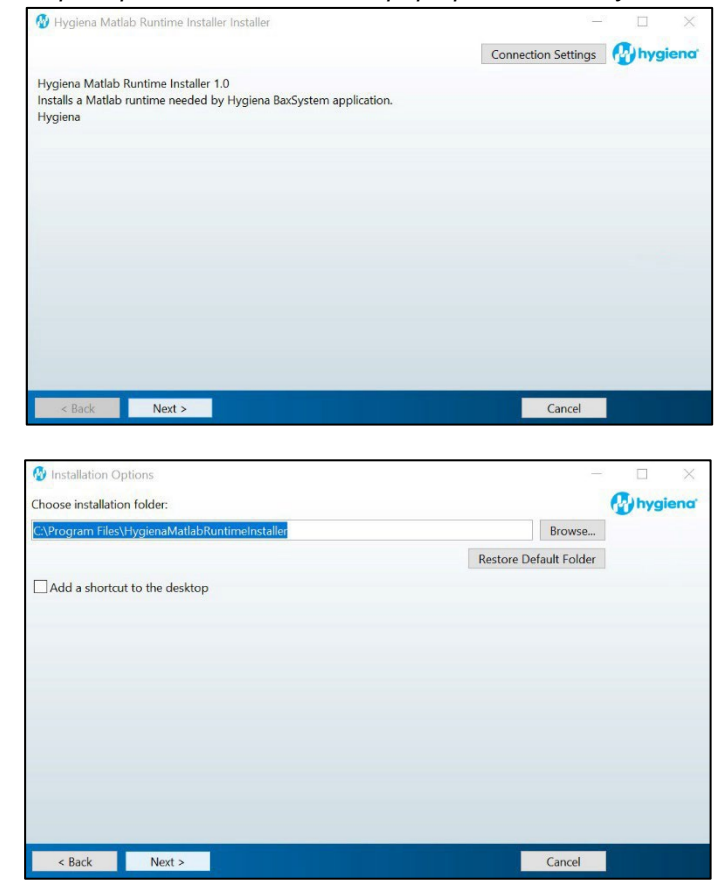

| W Required Software                                                                                                    |                                                                                                    |                                                                                                    |                                                   |     |         | ×    |
|----------------------------------------------------------------------------------------------------|----------------------------------------------------------------------------------------------------|----------------------------------------------------------------------------------------------------|---------------------------------------------------|-----|---------|------|
| MATLAB Runtime is required.                                                                                                    |                                                                                                    |                                                                                                    |                                                   |     |         |      |
| Choose installation folder:                                                                                                    |                                                                                                    |                                                                                                    |                                                   | M   | ATL     | AR   |
| C:\Program Files\MATLAB\MATLAE                                                                                                    | 8 Runtime                                                                                                    |                                                                                                    | Browse                                            | 1.1 | RUNTIME | ID . |
|                                                                                                    |                                                                                                    | Restore                                                                                                    | Default Folder                                    |     | R2020b  |      |
|                                                                                                    |                                                                                                    |                                                                                                    |                                                   | <   |         | 1    |
| MATLAB and Simulink are registere<br>mathworks.com/trademarks for a li<br>be trademarks or registered traden<br>WARNING: This program is protect<br>1984-2020, The MathWorks, Inc. Pr | d trademarks of The Math<br>st of additional trademark<br>narks of their respective hc<br>ed by copyright law and i<br>otected by U.S. and other | Works, Inc. Please see<br>s. Other product or br<br>plders.<br>nternational treaties. Cc<br>patents. See MathWor | e<br>and names may<br>opyright<br>rks.com/patents |     |         |      |

| License Agreement                                                                                                    | -                                                                                   |                                                         | $\times$ |
|----------------------------------------------------------------------------------------------------|-------------------------------------------------------------------------------------|---------------------------------------------------------|----------|
| ne MathWorks, Inc.                                                                                                    |                                                                                     |                                                         | ^        |
| ATLAB RUNTIME LICENSE                                                                                                    |                                                                                     |                                                         |          |
| IPORTANT NOTICE                                                                                                    |                                                                                     |                                                         |          |
| CLICKING THE "YES" BUTTON BELOW, YOU ACCEPT THE TERMS OF THIS LICENSE. IF YOU ARE                                                                                                    | NOT WILLING                                                                         | TO DO S                                                 | 0,       |
| ELECT THE "NO" BUTTON AND THE INSTALLATION WILL BE ABORTED.                                                                                                    |                                                                                     |                                                         |          |
| LICENSE GRANT. Subject to the restrictions below, The MathWorks, Inc. ("MathWorks") hereby g<br>ou are an individual or an entity, a license to install and use the MATLAB Runtime ("Runtime"), sol<br>urpose of running software created with the MATLAB Compiler (the "Application Software"), and                                                                                                    | rants to you,<br>ely and expre<br>for no other j                                    | whether<br>ssly for th<br>purpose.                      | e        |
| is license is personal, nonexclusive, and nontransferable.                                                                                                    |                                                                                     |                                                         |          |
| LICENSE RESTRICTIONS. You shall not modify or adapt the Runtime for any reason. You shall no<br>ecompile, or reverse engineer the Runtime. You shall not alter or remove any proprietary or other<br>of the Runtime. Unless used to run Application Software, you shall not rent, lease, or Ioan the<br>Runtime, provide service bureau use, or use the Runtime for supporting any other party's use<br>of sublicense, sell, or otherwise transfer the Runtime to any third party. You shall not republish an | ot disassemble<br>legal notices<br>ne Runtime, ti<br>of the Runtime<br>by documenta | e,<br>on or in<br>me share<br>e. You sha<br>ition which | all<br>h |
| ay be provided in connection with the Runtime. All rights not granted, including without limitativ                                                                                                    | n rights to re                                                                      | nroduce                                                 | ~        |

Cancel 🥠 MathWorks•

| Confirmation                                                     | - 🗆 X     |
|------------------------------------------------------------------|-----------|
| Linnings Mattels Directions factally will be installed in        | 🖓 hygiena |
| C:\Program Files\HygienaMatlabRuntimeInstaller                   |           |
| Hygiena Matleb Runtime Installer requires MATLAB Runtime R2020b. |           |
| MATLAB Runtime R2020b will be installed in:                      |           |
| C:\Program Files\MATLAB\MATLAB Runtime\v99                       |           |
|                                                                  |           |
|                                                                  |           |
|                                                                  |           |
|                                                                  |           |
|                                                                  |           |
|                                                                  |           |
|                                                                  |           |
|                                                                  |           |
|                                                                  |           |
|                                                                  |           |
| < Back Install >                                                 | Cancol    |

| 🚱 0% Complete |    | -      |       |
|---------------|----|--------|-------|
| Installing    |    |        |       |
|               | 0% |        |       |
|               |    |        | Pause |
|               |    |        |       |
|               |    |        |       |
|               |    |        |       |
|               |    |        |       |
|               |    |        |       |
|               |    |        |       |
|               |    | Cancel |       |

< Back Next >

| 1 Installation Complete              | - 🗆 🗙    |
|--------------------------------------|----------|
| Installation completed successfully. | Hygiena' |
|                                      |          |
|                                      |          |
|                                      |          |
|                                      |          |
|                                      |          |
|                                      |          |
|                                      |          |
|                                      |          |
|                                      |          |
|                                      |          |
|                                      | Finish   |

# 6. Following MATLAB Installation, the BAX Q7 Application Installation Will Be Initiated. Read the Prompts Carefully. Choose the Default Responses.

 $\Box$  Welcome Window – click Next.

| 🔀 BAX System Q7 - InstallShield | Wizard                                                                                            | $\times$ |
|---------------------------------|---------------------------------------------------------------------------------------------------|----------|
| BAX®                            | Welcome to the InstallShield Wizard for BAX<br>System Q7                                          |          |
| System                          | The InstallShield(R) Wizard will install BAX System Q7 on your computer. To continue, click Next. |          |
| 🕀 hygiena <sup>-</sup>          | WARNING: This program is protected by copyright law and international treaties.                   |          |
|                                 | < Back Next > Cancel                                                                              |          |

### Calibration File Warning

 $\Box$  Check the box and click Next.

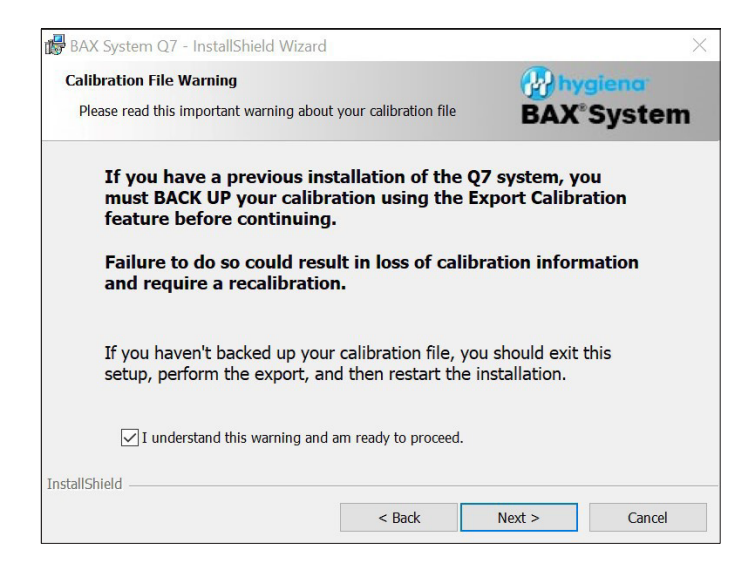

### License Agreement.

□ Check Accept Terms box and click Next.

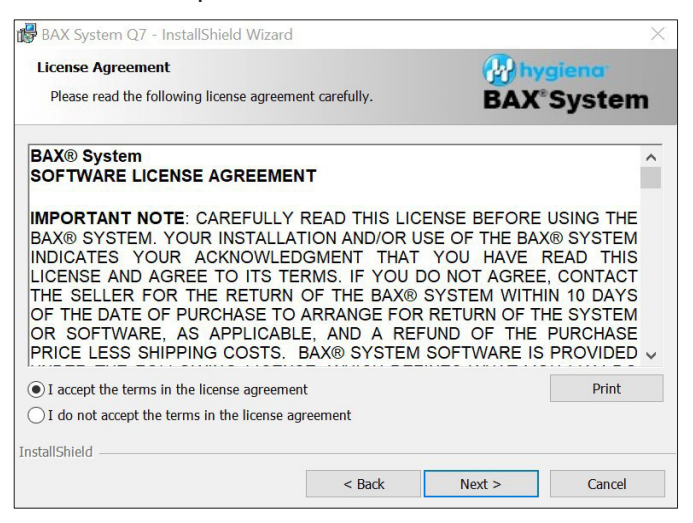

### Custom Setup.

□ Click Next.

| 💕 BAX System Q7 - InstallShield Wizard                       | ×                                                                                                    |  |
|--------------------------------------------------------------|----------------------------------------------------------------------------------------------------|--|
| Custom Setup                                                 | (P) hygiena                                                                                                    |  |
| Select the program features you want installed.              | <b>BAX</b> <sup>®</sup> System                                                                                                    |  |
| Click on an icon in the list below to change how a feature i | s installed.                                                                                                    |  |
| BAX® System Program Files                                    | Feature Description                                                                                                    |  |
| Documentation     Q7InstrumentSettings                       | Files required for creating, editing and analyzing .bax files.                                                                                 |  |
|                                                              | This feature requires 18MB on your<br>hard drive. It has 1 of 1<br>subfeatures selected. The<br>subfeatures sequire 8KB on your<br>hard drive. |  |
| Install to:                                                  |                                                                                                    |  |
| C:\Program Files (x86)\BAX\                                  | Change                                                                                                    |  |
| InstallShield                                                |                                                                                                    |  |
| Help Space < Back                                            | Next > Cancel                                                                                                    |  |

# Password Protection.

BAX default is disabled password protection. Choose an option for your lab, then click Next.

| 🛃 BAX System Q7 - InstallShield Wa                                                                                                    | tard                                                                                |                                                                      | 3                                                   |
|----------------------------------------------------------------------------------------------------|-------------------------------------------------------------------------------------|----------------------------------------------------------------------|-----------------------------------------------------|
| BAX Security<br>Enable Password Option                                                                                                  |                                                                                     | BAX                                                                  | giena<br>System                                     |
| By default, password protection is disa<br>application cannot be launched withou<br>during amplification/detection, which p<br>entered. | bled. If you enable pass<br>t a password. This optio<br>prevents interaction with t | word protection, the<br>n automatically lock<br>the system unless th | BAX(8) System<br>s the workstation<br>e password is |
| O Enable Password Protection                                                                                                    |                                                                                     |                                                                      |                                                     |
| Do Not Use Password Protection                                                                                                    |                                                                                     |                                                                      |                                                     |
|                                                                                                    |                                                                                     |                                                                      |                                                     |
|                                                                                                    |                                                                                     |                                                                      |                                                     |
|                                                                                                    |                                                                                     |                                                                      |                                                     |
|                                                                                                    |                                                                                     |                                                                      |                                                     |
|                                                                                                    |                                                                                     |                                                                      |                                                     |
| nstallShield                                                                                                    |                                                                                     |                                                                      |                                                     |
|                                                                                                    | < Back                                                                              | Next >                                                               | Cancel                                              |

# Ready to Install Program.

# Click Install. BAX System Q7 - InstallShield Wizard Ready to Install the Program The wizard is ready to begin installation. Click Install to begin the installation. Click Cancel to exit the wizard. InstallShield < Back Install Cancel Cancel

# Installing BAX System Q7 Software.

□ During installation, an Error Log Reporting window will pop up. We recommend NOT checking the box so the system can collect software and/or hardware errors in the Log Files to assist Technical Support in troubleshooting. However, please review and decide what is appropriate for your lab.

Note: 'Error reporting' only uploads errors and not the entire log file. Technical Support may ask you for logs even if you have error reporting enabled.

 $\Box$  Select Next to complete the installation.

| BAX Syst              | tem Q7 - InstallShield Wizard                                      | P                               |                          | BAX System Q7 - InstallShield Wizard                                                                                                    | $\times$ |
|-----------------------|--------------------------------------------------------------------|---------------------------------|--------------------------|----------------------------------------------------------------------------------------------------|----------|
| Installing<br>The pro | J BAX System Q7<br>gram features you selected are being installed. | BAX*S                           | no <sup>r</sup><br>/stem | Error Log Reporting                                                                                                    | L.       |
| 15                    | Please wait while the InstallShield Wizard in<br>several minutes.  | nstalls BAX System Q7. This may | take                     | Check the option below if you DO NOT AGREE to upload log information to Hygiena so<br>No PII will be uploaded and data will only be used for product improvement. | ervers.  |
|                       | Status:                                                            |                                 |                          | No, I do not want to upload log information                                                                                                    |          |
|                       |                                                                    |                                 |                          |                                                                                                    |          |
|                       |                                                                    |                                 |                          |                                                                                                    |          |
|                       |                                                                    |                                 |                          |                                                                                                    |          |
|                       |                                                                    |                                 |                          |                                                                                                    |          |
| InstallShield         |                                                                    |                                 |                          | InstallShield                                                                                                    |          |
|                       | < Bac                                                              | k Next >                        | Cancel                   | < Back Next > C                                                                                                    | Cancel   |

# InstallShield Wizard Complete.

□ Select Finish.

| 🕞 BAX System Q7 - InstallShield | Wizard X                                                                                               |
|---------------------------------|----------------------------------------------------------------------------------------------------|
| BAX®                            | InstallShield Wizard Completed                                                                         |
| System                          | The InstallShield Wizard has successfully installed BAX System Q7.<br>Click Finish to exit the wizard. |
| hygiena <sup>-</sup>            | Show the Windows Installer log                                                                         |
|                                 | < Back Finish Cancel                                                                                   |

 $\hfill\square$  Click on the desktop icon to initiate the program. The new open screen will display software version 5.1.0.28941.

| Package 5.1 | Package 5.1.0.28941 |  |  |  |  |
|-------------|---------------------|--|--|--|--|
| Bax System  | : 5.1.0.29075       |  |  |  |  |
| Bridge:     | 5.1.0.28938         |  |  |  |  |
| SDS:        | 1.3.1051.4          |  |  |  |  |
| Analysis:   | 5.1.389.28371       |  |  |  |  |
| ·· - ·      |                     |  |  |  |  |

□ Enter the Instrument Name and Serial Number.

• This will appear on reports and should be utilized.

| nstrum                     | ent Name and Serial Number                                                                                                    | 3 |
|----------------------------|----------------------------------------------------------------------------------------------------|---|
| Instrun                    | ent Name                                                                                                    |   |
| Thi                        | Please enter a unique name for this instrument.<br>will be used to identify it in documents, printouts and files.                                      |   |
|                            | Instrument Name                                                                                                    |   |
| Instrun                    | ent Number                                                                                                    |   |
| Instrun<br>Pleas<br>will t | ent Number<br>e enter the instrument number from the Q7 instrument. This<br>e used to identitfy calibration files used with this instrument.<br>Number |   |
| Instrun<br>Pleas<br>will t | ent Number<br>e enter the instrument number from the Q7 instrument. This<br>e used to identitfy calibration files used with this instrument.<br>Number |   |

# 7. Check the System's Calibration

From the menu bar, select Diagnostics > Calibration to open the Q7 Calibration Diagnostics window

□ Click the Check Calibration button to determine the status:

- If calibration is available, no further actions are needed.
- If calibration is **NOT** optimal or **NOT** found:

Import the backed-up calibration file by selecting Operations > BAX Maintenance > Import Calibration from the menu bar and selecting the backed-up calibration file from step 2.

• To utilize many foodproof assays, additional calibration using the HEX calibration kit must be performed. Please follow the onboard instructions in the BAX Software to perform calibration.

| Q7 Calibration Diagnostics                             | ×  | Q7 Calibration Diagnostics                                                                                                    | ×      |
|--------------------------------------------------------|----|----------------------------------------------------------------------------------------------------|--------|
| Check Calibration                                      | ОК | Check Calibration                                                                                                    | OK     |
| Calibration directory: C:\ProgramData\BAX Q7 System\Q7 | ]  | Calibration directory: C:\ProgramData\BAX Q7 System\Q7                                                                                                    |        |
| Run "Check Calibration" to get results.                | ~  | Cal files from 'C:\ProgramData\BAX Q7 System\Q7:<br>ROI: Invalid, Header: Valid, Background: Valid, Uniformity: Valid, Corrected: No<br>Dye cals Present: SYBR<br>**** You MUST perform or restore an ROI calibration<br>ROI last modified 18:00 12/31/1969<br>Cal last modified 16:21 03/07/2021<br>You DO NOT have dye coefficients for these assays:<br>foodproof - RT Aspergillus<br>foodproof - RT Salsonnella<br>microproof - RT Egionella<br>foodproof - RT Sal sop + Cronobacter<br>foodproof - RT Sal sop + SE + ST<br>foodproof - RT Sal sop + SE + ST<br>foodproof - RT Sal sop + SE + ST<br>foodproof - RT Sal sop + SE + ST<br>foodproof - RT Sal sop + SE + ST<br>foodproof - RT Sal sop + SE + ST<br>foodproof - RT Salsop + SE + ST<br>foodproof - RT Salsop + SE + ST<br>Real Time Staphylococcus aureus<br>Real Time STEC Panel 2 O45,0103,0145<br>Real Time STEC Screen stx, eae<br> | ×<br>> |
| Create New Cal File Generate Cal Report                |    | Create New Cal File Generate Cal Report                                                                                                    |        |

# Appendix A: Algorithm Analysis Across Software Versions

The table below provides information to identify algorithm consistency more easily across software versions and validations. There have been no changes to the assay-specific algorithm since the analysis version listed.

| Product<br>Number | Assay                                                           | BAX Q7 Software<br>Version with Same<br>Algorithm as v5.1 |
|-------------------|-----------------------------------------------------------------|-----------------------------------------------------------|
| KIT2000           | BAX System Real-Time PCR Assay for <i>E. coli</i> O157:H7       | 4.0                                                       |
| KIT2001           | BAX System PCR Assay for Cronobacter (E. sakazakii)             | 4.0                                                       |
| KIT2002           | BAX System PCR Assay for <i>L. monocytogenes</i> 24E            | 4.0                                                       |
| KIT2003           | BAX System PCR Assay for Genus Listeria 24E                     | 4.0                                                       |
| KIT2004           | BAX System PCR Assay for <i>E. coli</i> O157:H7 MP              | 4.0                                                       |
| KIT2005           | BAX System Real-Time PCR Assay for L. monocytogenes             | 4.0                                                       |
| KIT2006           | BAX System Real-Time PCR Assay for Salmonella                   | 4.0                                                       |
| KIT2007           | BAX System Real-Time PCR Assay for Shigella                     | 4.0                                                       |
| KIT2008           | BAX System Real-Time PCR Assay for STEC Panel 1                 | 4.0                                                       |
| KIT2009           | BAX System Real-Time PCR Assay for STEC Panel 2                 | 4.0                                                       |
| KIT2010           | BAX System Real-Time PCR Assay for Vibrio                       | 4.0                                                       |
| KIT2011           | BAX System PCR Assay for Salmonella 2                           | 4.0                                                       |
| KIT2016           | BAX System PCR Assay for Genus Listeria                         | 4.0                                                       |
| KIT2017           | BAX System PCR Assay for <i>L. monocytogenes</i>                | 4.0                                                       |
| KIT2018           | BAX System Real-Time PCR Assay for Campylobacter                | 4.0                                                       |
| KIT2019           | BAX System Real-Time PCR Assay for Genus Listeria               | 4.0                                                       |
| KIT2020           | BAX System Real-Time PCR Assay for Staphylococcus aureus        | 4.0                                                       |
| KIT2021           | BAX System Real-Time PCR Assay for STEC Screening               | 4.0                                                       |
| KIT2039           | BAX System Real-Time PCR Assay for <i>E. coli</i> O157:H7 Exact | 4.0                                                       |
| KIT230131         | foodproof Salmonella plus Cronobacter Detection LyoKit          | 5.1                                                       |